TI-*NSpire* 

## **INTRODUCTION AUX FONCTIONS**

On considère un carré *ABCD* de côté 8 cm. On place un point *M* sur le segment [*AB*].

On note AM = x

On construit alors les points N, P et Qrespectivement sur [BC], [CD] et [DA] tels que : BN = CP = DQ = x

On cherche à déterminer la position de *M* sur [*AB*] pour que l'aire du quadrilatère *MNPQ* soit minimale.

### Partie A : Construction

### Construction

- 1°) Ouvrer un classeur « Graphique & Géométrie » sur votre TInspire. Afficher le plan Géométrique ( Affichage | Afficher Plan géométrique )
- 2°) Construction du carré ABCD : Commencer par construire un rectangle (men Figures | Rectangle) Puis nommer les côtés de ce rectangle (men Action | Texte). Mesurer les longueurs AB et BC (men Mesures | Longueur ) puis les modifier pour avoir 8 cm.
- 3°) Placer un point *M* sur le segment [*AB*].
  Afficher la longueur *AM*. ( Mesure | Longueur)
- 4°) Tracer un cercle de centre B et de rayon AM (m Figure Cercle) Pointez successivement le centre du cercle puis son rayon Nommer N le point d'intersection du cercle et du segment [BC] (m Points et Droites | Point(s) d'intersection) Drois es cher le centre le Afficie en (Cercle et du)
  - Puis cacher le cercle (**Marcella Actions | Afficher/Cacher**)
- 5°) En procédant de la même façon, construire les points *P* et *Q*.
- 6°) Construire le quadrilatère *MNPQ* (me Figures | Polygone)
- 7°) Afficher l'aire du quadrilatère *MNPQ* (me Mesures | Aire)

### Conjecture

Faites varier le point M sur le segment [AB] et donner un réponse au problème posé

Réponse : L'aire du carré MNPQ est minimale lorsque x =.....

L'aire est alors égale à .....

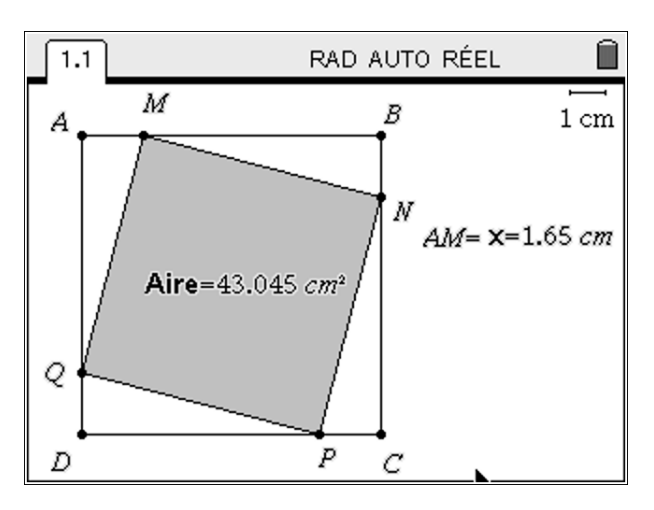

TI-*NSpire* 

### Partie B : Pour aller plus loin, représentation graphique

#### Capturer les données :

- 1°) Création de la variable *x* et *Aire* :
  - Faire un clique droit sur la valeur de *AM*, choisir **Stocker** puis choisir *x* comme nom de variable. Faire de même avec l'aire de *MNPQ*. On nommera *Aire* cette aire.
- 2°) Capture des données dans une feuille de calcul : Insérer une nouvelle feuille de calcul ( Tableur) Se placer dans la cellule grisée de la colonne A. Afin de faire afficher à la TInspire les différentes valeurs de *x* lorsque le point *M* se déplace sur le segment [*AB*], appuyer sur Données | Capture de données | Capture de données automatiques et choisir *x* comme nom de variable. Faire de même pour la variable *Aire* dans la colonne B.
- 3°) Retourner dans la page de Géométrie et faire varier le point *M* sur le segment [*AB*].
   Aller dans la page du tableur, et constater que les données ont bien été capturées.
- 4°) Représentation graphique :
   Afin de représenter le nuage de points (*x*, *Aire*) sur un graphique, nommer *abscisse* la colonne A et *ordonnée* la colonne B.

Insérer une nouvelle page de Données et Statistiques. Sur l'axe des abscisses choisir la variable *abscisse* et sur l'axe des ordonnées choisir la variable *ordonnée*.

5°) Expression de l'*Aire* en fonction de x :
 Pour afficher l'expression de cette fonction, appuyer sur Analyser | Régression | Afficher Degré2. Quelle expression donne la TInspire pour l'Aire en fonction de x ?

### Partie C : Expression de la fonction

- 1°) A quel intervalle appartient *x* ?
- 2°) Déterminer *AQ* en fonction de *x*
- 3°) En déduire l'aire du triangle AMQ
- 4°) a) Déduire de ce qui précède un moyen de calculer l'aire du quadrilatère MNPQ. On notera f(x) cette aire.

b) La conjecture du B.5°) est-elle confirmée ?

c) Démontrer que pour tout  $x \in [0,8]$   $f(x) = 2(x-4)^2 + 32$ .

d) En déduire que *f* admet un minimum sur [0,8] et déterminer sa valeur. Cela confirme-t-il votre conjecture de la partie A?

TI-*nspire* 

## SOLUTION PARTIE A

1°) Ouvrer un classeur « Graphique & Géométrie » sur votre TInspire. Afficher le plan Géométrique

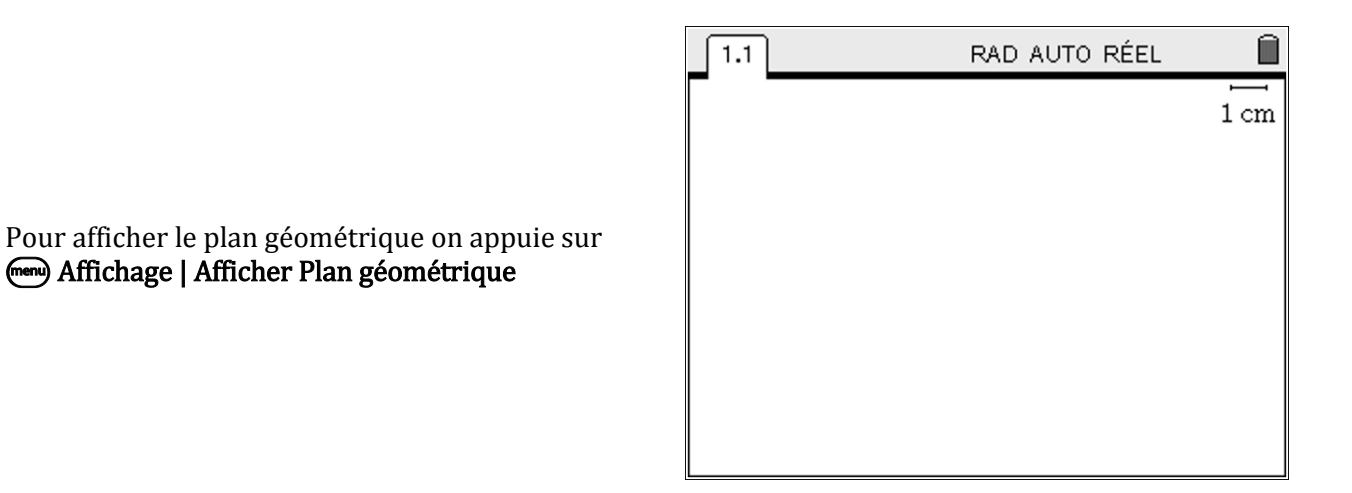

D

2°) Construction du carré *ABCD* :

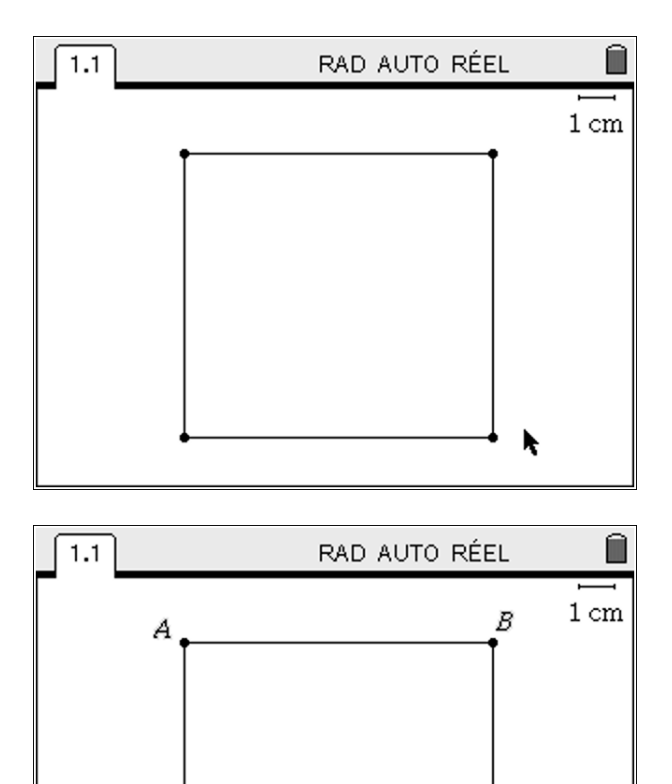

Puis on appuie sur **Action | Texte** et on clique sur chaque point (attendre qu'il clignote) et on entre leur nom.

C

#### Seconde | Fonctions

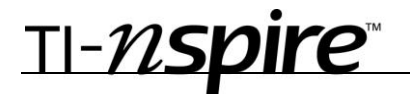

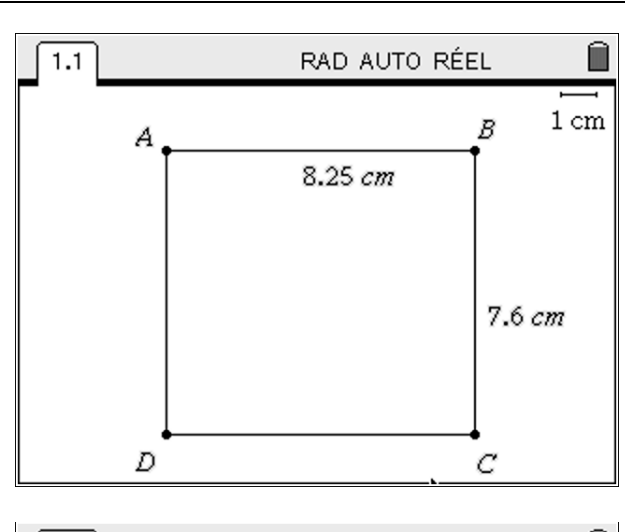

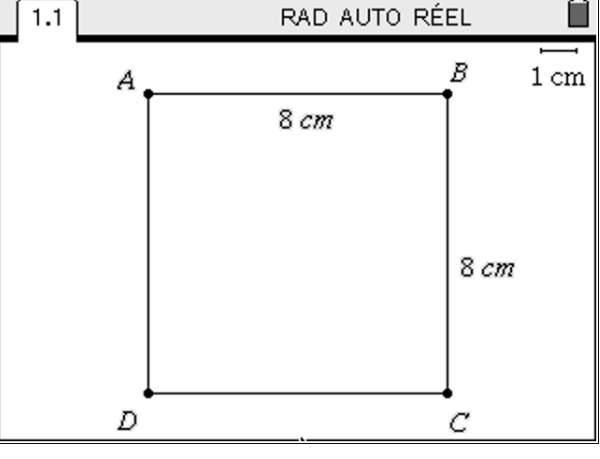

Pour mesurer *AB* :

On appuie sur **Mesures | Longueur** et on sélectionne le point *A* puis le point *B*.

On procède de la même façon pour mesurer *BC*.

On modifie la valeur des longueurs précédentes pour avoir 8 *cm*.

3°) Placer un point M sur le segment [AB] et afficher la longueur AM.

Pour placer un point *M* sur le segment [*AB*], on appuie sur **Points et Droites | Point sur** et on clique sur le segment [*AB*]. On appuie sur *M* pour nommer ce point.

On mesure la longueur *AM* en cliquant sur **m Mesure | Longueur** puis en cliquant sur *A* puis *M*.

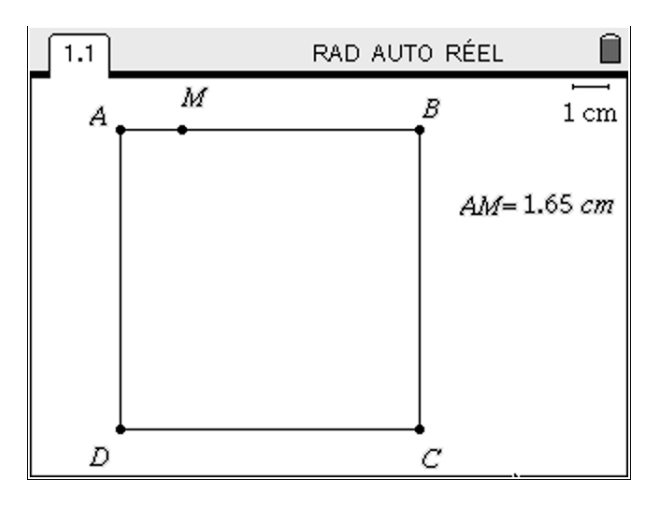

#### 4°) Tracer un cercle de centre *B* et de rayon *AM*.

TI-*nspire* 

On appuie sur **Figure Cercle** puis on clique sur *B* (le centre) et sur la valeur numérique de *AM* pour le rayon du cercle (1,65 sur la figure cicontre).

Pour afficher le point d'intersection de ce cercle avec le segment [*BC*] on appuie sur Points et Droites | Point(s) d'intersection et on sélectionne le cercle puis le segment [*BC*]. On appuie sur *N* pour nommer ce point.

On cache le cercle en appuyant sur es Actions | Afficher/Cacher et en sélectionnant le cercle.

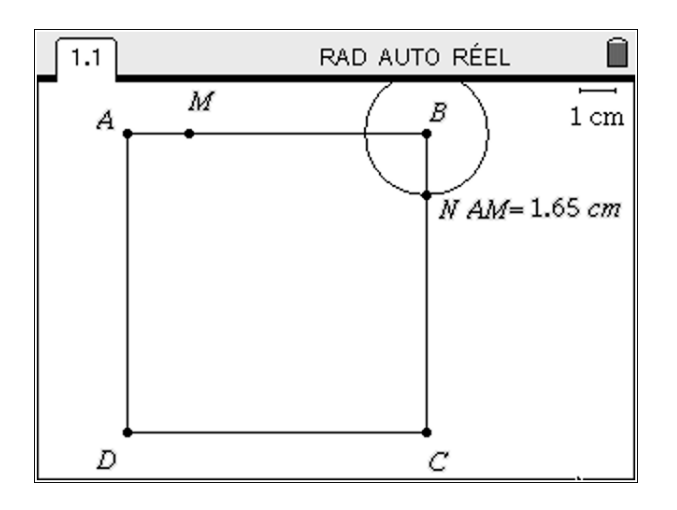

5°) En procédant de la même façon, construire les points P et Q.

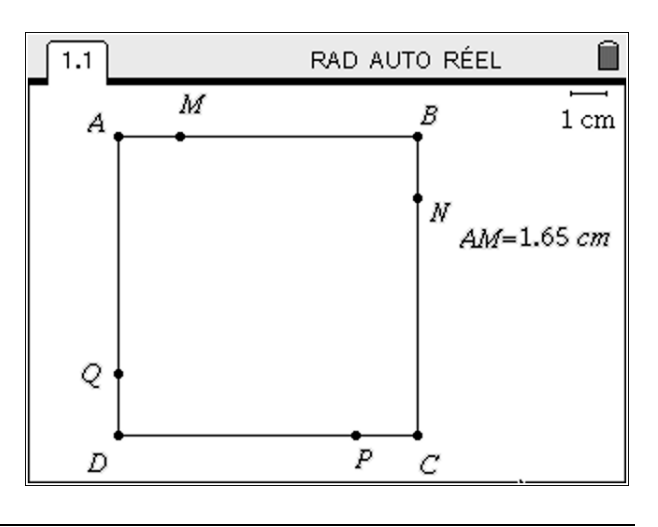

On obtient la figure suivante :

6°) Construire le quadrilatère MNPQ ()

On appuie sur r Figures | Polygone et on sélectionne les points *M*, *N*, *P* et *Q* (et on clique deux fois sur *Q* pour signifier au TInspire que *Q* est le dernier coté du polygone)

On a aussi colorié en gris l'intérieur du polygone. Pour cela on a fait un clique droit sur le polygone, **Attribut** et on choisit la nuance de gris souahitée.

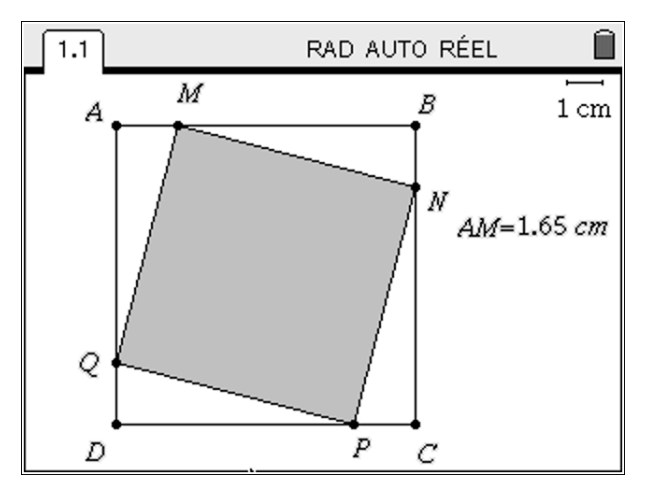

TI-*nspire* 

#### 7°) Afficher l'aire du quadrilatère MNPQ

On affiche l'aire du quadrilatère en appuyant sur Mesures | Aire et en sélectionnant le quadrilatère *MNPQ*.

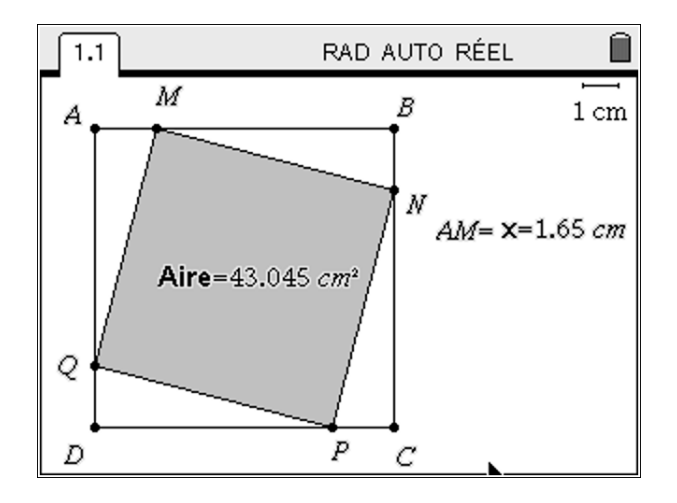

### Conjecture

En faisant varier la position du point *M* sur le segment [*AB*], on trouve que : l'aire est minimale lorsque x = AM = 4 c'est-à-dire lorsque *M* est au milieu du segment [*AB*].

Dans ce cas **l'aire vaut 32**  $cm^2$ .

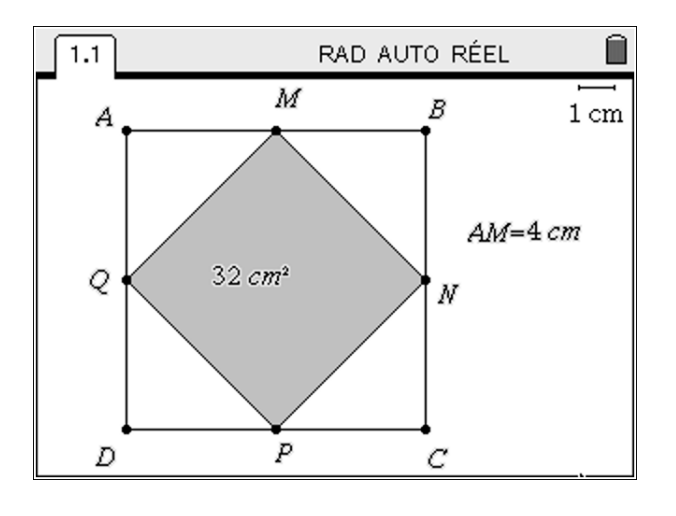

TI-*nspire* 

## SOLUTION PARTIE B

#### 1°).Création de la variable x et Aire

On faite un clique droit sur la valeur de *AM*, puis on sélectionne **Stocker.** On entre *x* comme nom de variable.

On fait de même avec l'aire de *MNPQ*. On nomme *Aire* cette variable

On obtient la figure ci-contre

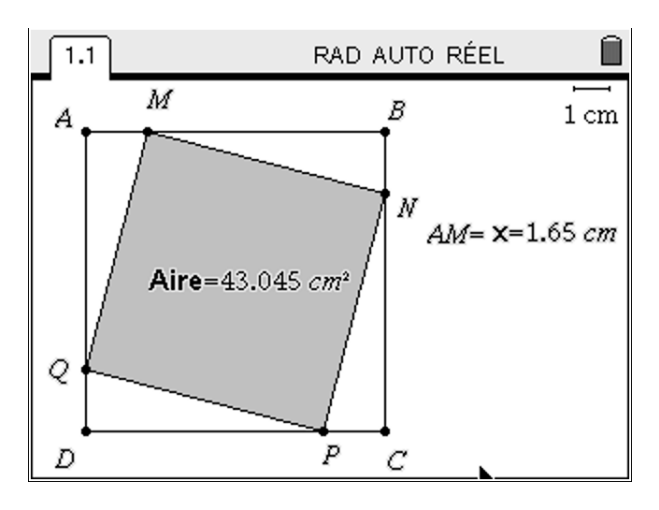

#### 2°) Capture des données dans une feuille de calcul

Astuce : Pour insérer rapidement un nouvelle page, on peut utiliser le raccourci ( ).

On se place dans la cellule grisée de la colonne A et on appuie sur **Données | Capture de données | Capture de données automatiques** et on entre *x* comme nom de variable.

De même pour la variable *Aire*, en se plaçant dans la cellule grisée de la colonne B.

On obtient l'écran ci-contre :

A la fin on obtient les résultats suivants :

|   | 1.1 1.2   |          | RAD AUTO RE      | ÉEL 🗎 |
|---|-----------|----------|------------------|-------|
|   | A         |          | В                |       |
| + | =capture  | ('x,1)   | =capture(aire,1) |       |
| 1 |           | 1.65     | 43.045           |       |
| 2 |           |          |                  |       |
| 3 |           |          |                  |       |
| 4 |           |          |                  |       |
| 5 |           |          |                  | ¥     |
| 1 | 3 =captur | re(aire, | 1)               |       |

3°) Retourner dans la page de Géométrie et faire varier le point *M* sur le segment [*AB*]. Aller dans la page du tableur, et constater que les données ont bien été capturées.

|   | 1.1 1.2                   | RAD AUTO RE      | ÉEL 🗎 |
|---|---------------------------|------------------|-------|
|   | A                         | B                |       |
| ٠ | =capture('x,1)            | =capture(aire,1) |       |
| 1 | 1.65                      | 43.045           |       |
| 2 | 2.1                       | 39.22            |       |
| 3 | 2.15                      | 38.845           |       |
| 4 | 2.2                       | 38.48            |       |
| 5 | 2.25                      | 38.125           | ¥     |
| Z | 3 =capture( <b>aire</b> , | 1)               |       |

# ⊺I-*nspire*™

#### 4°) Représentation graphique du nuage de points (x, Aire)

On nomme *abscisse* la colonne A et *ordonnée* la colonne B.

On insère une nouvelle page de Données et Statistiques.

Pour le moment, le nuage de points obtenu n'est pas ordonné.

Sur le graphique il est écrit « Cliquer pour ajouter une variable ».

On choisit la variable *abscisse* sur l'axe (Ox)

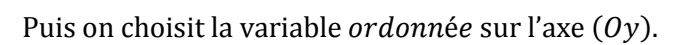

|   | 1.1 1.2     |      | RAD AUTO RE           | ÉEL 🗎 |  |  |  |
|---|-------------|------|-----------------------|-------|--|--|--|
|   | A abscisse  |      | <sup>B</sup> ordonnée |       |  |  |  |
| ٠ | =capture('x | ;,1) | =capture(aire,1)      |       |  |  |  |
| 1 |             | 1.65 | 43.045                |       |  |  |  |
| 2 |             | 2.1  | 39.22                 |       |  |  |  |
| 3 |             | 2.15 | 38.845                |       |  |  |  |
| 4 |             | 2.2  | 38.48                 |       |  |  |  |
| 5 |             | 2.25 | 38.125                |       |  |  |  |
| 2 | ordonné     | e    |                       |       |  |  |  |

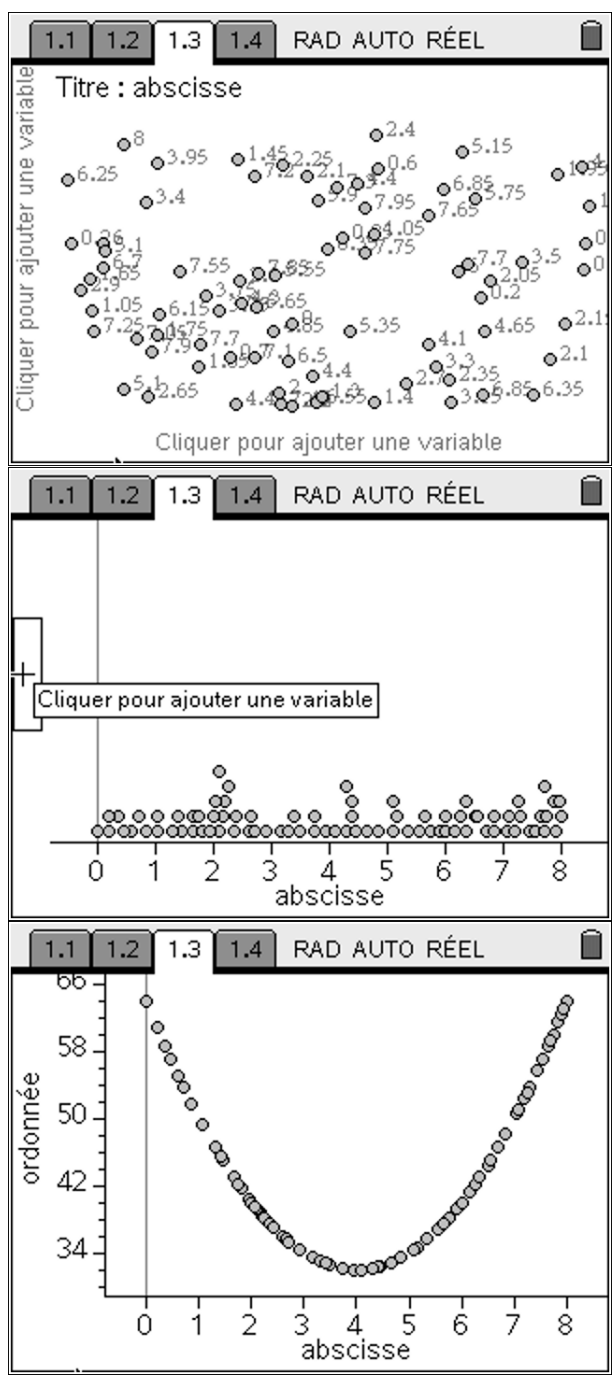

TI-*nspire* 

#### 5°) Expression de l'*Aire* en fonction de *x*

Pour afficher l'expression de l'*Aire* en fonction de *x*, on appuie sur Analyser | Régression | Afficher Degré2.

L'expression affichée par le TInspire est  $f(x) = 2x^2 - 16x + 64$ .

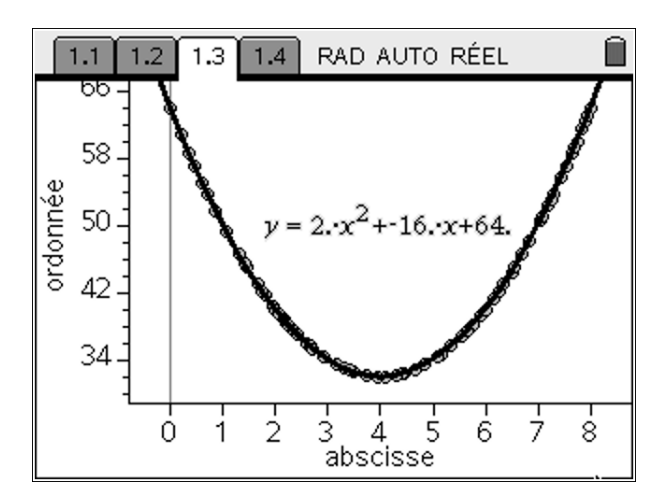

Remarque : On pouvait aussi afficher ce nuage de points dans une page de Graphique et Géométrie, mais on ne peut pas utiliser les outils de régression.

On obtient le graphique suivant (nuage de points) :

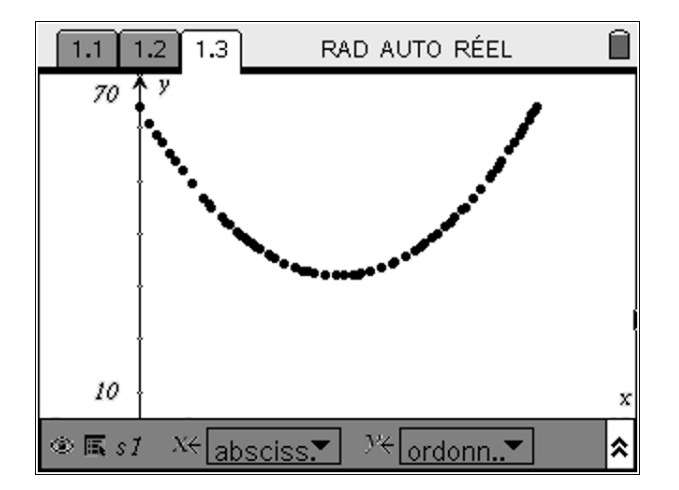

|    | Fenêtre                |         |
|----|------------------------|---------|
|    | XMin: 2                |         |
|    | XMax: 10               |         |
|    | Graduation des X : 1 🗸 |         |
|    | YMin: -5               |         |
|    | YMax: 70               |         |
|    | Graduation dae V · 🔽   |         |
| -2 | OK Annuler             | ×<br>10 |

TI-*nspire* 

## SOLUTION PARTIE C

#### 1°) A quel intervalle appartient x ?

Le point *M* décrit le segment [*AB*] donc *x* est compris entre 0 et 8. Ainsi  $x \in [0; 8]$ .

#### 2°) Déterminer AQ en fonction de x

AQ = AD - DQ = 8 - x

#### 3°) En déduire l'aire du triangle AMQ

*AMQ* est un triangle rectangle en *A* donc son aire vaut  $\frac{1}{2} \times AQ \times AM = \frac{1}{2}(8-x)x = 4x - \frac{1}{2}x^2$ 

## 4°) a) Déduire de ce qui précède un moyen de calculer l'aire du quadrilatère MNPQ. On notera f(x) cette aire.

L'aire du quadrilatère MNPQ est égale à l'aire du carré ABCD moins 4 fois l'aire du triangle AMQ.

Ainsi  $f(x) = 8^2 - 4 \times \left(4x - \frac{1}{2}x^2\right) = 64 - 16x + 2x^2 \operatorname{donc} f(x) = 2x^2 - 16x + 64.$ 

#### 4°) b) La conjecture du B.5°) est-elle confirmée ?

Oui, la conjecture du B. 5°) est bien confirmée, on trouve la même expression pour f(x) que le TInspire dans la partie B.

4°) c) Démontrer que pour tout  $x \in [0, 8]$   $f(x) = 2(x - 4)^2 + 32$ .

On a pour tout  $x \in [0,8]$  on a  $2(x-4)^2 + 32 = 2(x^2 - 8x + 16) + 32 = 2x^2 - 16x + 64 = f(x)$ 

## 4°) d) En déduire que f admet un minimum sur [0, 8] et déterminer sa valeur. Cela confirme-t-il votre conjecture de la partie A?

Un carré est toujours positif donc pour tout  $x \in [0,8]$  on a  $2(x-4)^2 \ge 0$  d'où  $2(x-4)^2 + 32 \ge 32$ , ce qui prouve que  $f(x) \ge 32$ . De plus f(4) = 32 ce qui prouve que f admet un minimum sur [0; 8] qui vaut 32 et qui est atteint en x = 4.